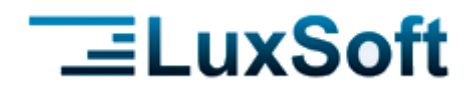

# Компьютерная программа для автоматизации торговли «IsFusion ERP»

Модуль «Мобильный заказ»

### Руководство пользователя

Тел. +375 17 224-08-91 +375 17 276-94-80 +375 17 224-08-92 +375 17 251-18-93 A1 +375 29 642 11 87 +375 29 340 33 70 МТС +375 33 662 33 12 Факс +375 17 307-65-69

E-mail: office@luxsoft.by

www.luxsoft.by

Мобильный заказ

# СОДЕРЖАНИЕ

| 1. Установка ПО                                 | 3  |
|-------------------------------------------------|----|
| 2. Интерфейс                                    | 4  |
| 2.1. Главный экран                              | 4  |
| 2.1.1. Главное меню                             | 5  |
| 2.1.2. Рабочее меню                             | 5  |
| 3. Настройки                                    | 6  |
| 3.1. ОСНОВНЫЕ НАСТРОЙКИ                         | 7  |
| 3.2. On-line настройки                          | 8  |
| 3.3. Обновление приложения                      | 9  |
| 3.4. Обмен                                      | 10 |
| 4. Работа с документами                         | 10 |
| 4.1. Начало работы                              | 10 |
| 4.1.1. Авторизация                              | 10 |
| 4.1.2. Загрузка базы данных                     | 11 |
| 4.2. Экран Документы                            | 11 |
| 4.3. Основные действия при работе с документами | 12 |
| 4.3.1. Сортировка и фильтрация                  | 12 |
| 4.3.2. Удаление документа                       | 14 |
| 4.3.3. Выгрузка документа в торговую систему    | 14 |
| 4.4. Корректировка заказа                       | 15 |
| 4.4.1. Изменение количества в заказе            | 16 |
| 4.4.2. Добавление позиций в заказ               | 16 |
| 4.5. Создание нового заказа                     | 17 |
|                                                 |    |

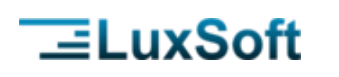

Модуль «Мобильный заказ» предназначен для коррекции сформированных в торговой системе IsFusion ERP заявок и создания новых заявок на TCД или любом мобильном устройстве с OC Android.

## 1. УСТАНОВКА ПО

Программное обеспечение может поставляться следующими способами: на материальном носителе (компакт-дисках), посредством электронной почты, загружаться через Интернет, загружаться с серверов Поставщика или из других источников.

Чтобы установить модуль, скопируйте и запустите установочный apk-файл приложения **Мобильный заказ** (luxsoft-purchase.apk).

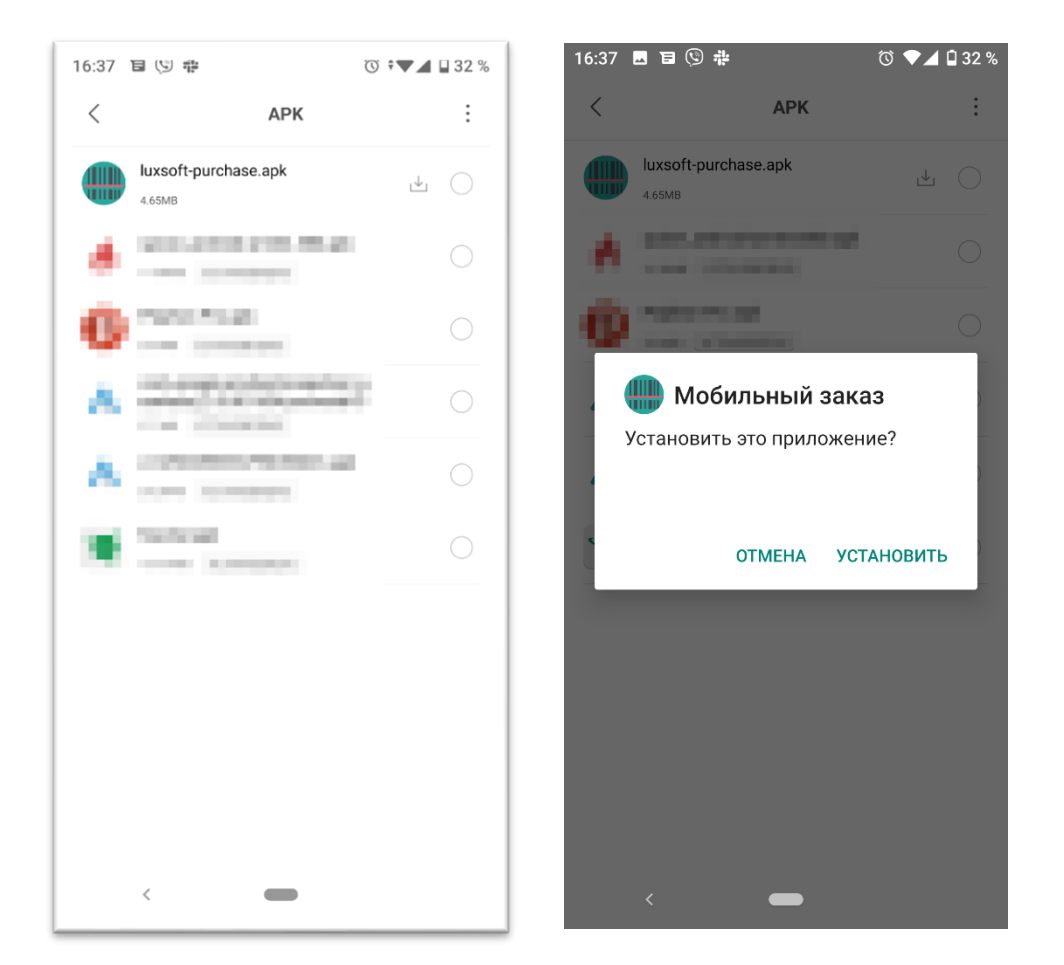

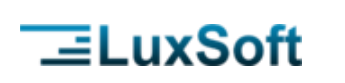

| _      | ~                                  | $\sim$        | ~           | 0   |
|--------|------------------------------------|---------------|-------------|-----|
| =      | 8                                  | G             |             | C   |
| ющий н | накопитель 🤇                       | > LuxSoft > P | urchase > 🛛 | 8 : |
|        | Database<br>1 объект 1 01.06.2     | 2021 15:11    |             | >   |
|        | <b>Тетр</b><br>0 объектов 1 01.0   | 6.2021 15:11  |             | >   |
|        | <b>Update</b><br>0 объектов I 01.0 | 6.2021 15:11  |             | >   |
|        | Images<br>0 объектов Г 01.0        | 6.2021 15:11  |             | >   |
|        | Preferences<br>0 объектов 1 01.0   | 6.2021 15:11  |             | >   |
| ۵      | deviceid<br>08   01.06.2021 1      | 5:11          |             |     |
|        |                                    |               |             |     |
|        |                                    |               |             |     |
|        |                                    |               |             |     |
|        | ,                                  | _             |             |     |

При первом запуске создается каталог LuxSoft\Purchase со следующей структурой:

Database – каталог базы данных, в котором располагается файл базы данных tsd.db

Тетр – каталог для временных файлов

### 2. ИНТЕРФЕЙС

2.1. ГЛАВНЫЙ ЭКРАН

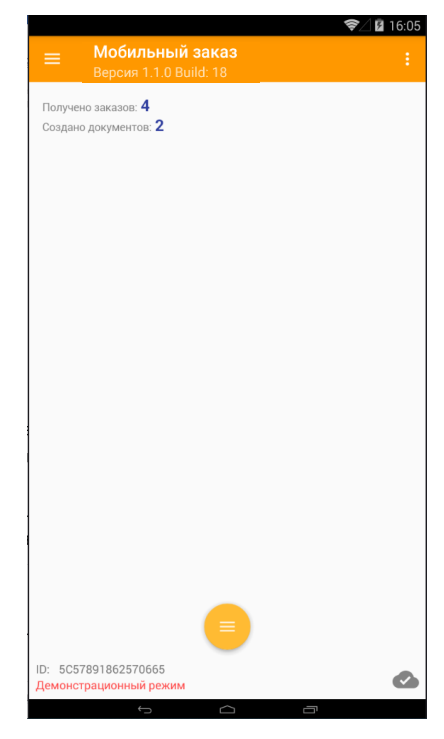

Страница **4** из **18** 

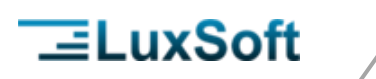

В верхней части экрана располагается главное меню —— и информация о текущей версии ПО Версия 1.0.11 Build: 24.

В нижней части экрана располагается рабочее меню 🔽 и идентификатор устройства D: 5057891862570665

Для выхода из приложения необходимо на главном экране нажать кнопку Назад и подтвердить выход.

#### 2.1.1. Главное меню

В главном меню располагается меню справочников и меню настроек. Справочники загружаются из торговой системы и обновляются по команде Загрузка БД (см. п. <u>Загрузка базы данных</u>).

|                                                  | <b>令</b> ⊿ 🖬 16:1 |
|--------------------------------------------------|-------------------|
| Мобильный заказ<br>Закупки<br>Iuxsoft@luxsoft.by |                   |
| Справочники                                      |                   |
| Виды операций                                    |                   |
| Аналитики                                        |                   |
| Товары                                           |                   |
| Ассортимент                                      |                   |
| Заказы                                           |                   |
| Настройки                                        |                   |

#### Пункты меню

|   | Название      | Назначение                                                                                                    |
|---|---------------|----------------------------------------------------------------------------------------------------|
| 1 | Виды операций | Отображаются существующие виды операций.                                                                                  |
| 2 | Аналитики     | Список используемых аналитик, которые соответствуют типам справочников ТСД в IsFusion ERP и должны иметь идентичные коды. |
| 3 | Товары        | Справочник товаров, загруженных в модуль.                                                                                 |
| 4 | Ассортимент   | Справочник ассортимента поставщиков.                                                                                      |
| 5 | Заказы        | Загруженные из IsFusion ERP заявки.                                                                                       |
| 6 | Настройки     | Настройки модуля (см. п. <u>Настройки</u> )                                                                               |

#### 2.1.2. Рабочее меню

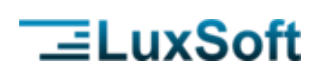

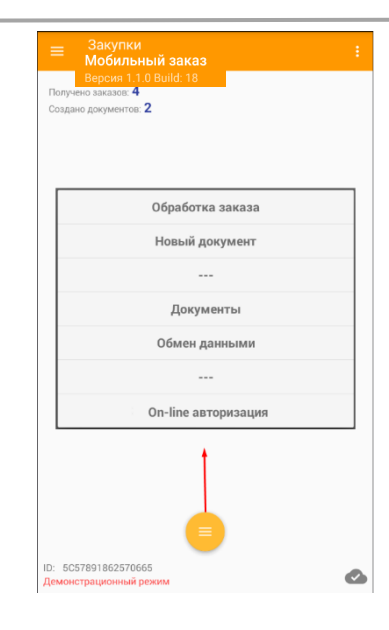

#### Пункты меню

|   | Название            | Назначение                                                                                                    |
|---|---------------------|----------------------------------------------------------------------------------------------------|
| 1 | Обработка заказа    | Создает документ для корректировки заказа, загруженного из торговой системы.                                                                        |
| 2 | Новый документ      | Создает новый документ.                                                                                                    |
| 3 | Документы           | Открывает список документов.                                                                                                    |
| 4 | Обмен данными       | Загрузка данных в приложение.                                                                                                    |
| 5 | On-line авторизация | Авторизация пользователя на сервере.<br>Данный пункт меню присутствует только в<br>том случае, когда модуль настроен на<br>работу в on-line режиме. |

### 3. НАСТРОЙКИ

Для входа в настройки программы необходимо ввести пароль. Пароль по умолчанию – «1111».

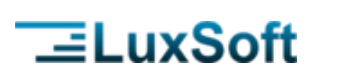

| samsung SM-G955N | ≡ <sup>Закупки</sup><br>Мобильный заказ :            | 🗲 Настройки           |
|------------------|------------------------------------------------------|-----------------------|
| Мобильный заказ  | Версия 1.1.0 Build: 18<br>Получено заказов: <b>4</b> | Основные настройки    |
| Справочники      | Создано документов: 0                                | On-line настройки     |
| Виды операций    |                                                      | Обновление приложения |
| Аналитики        |                                                      | Обмен                 |
| Товары           |                                                      | Сканер ШК             |
| Ассортимент      |                                                      |                       |
| Заказы           | Настроики                                            |                       |
| Настройки        | ОК                                                   |                       |
|                  |                                                      |                       |
|                  |                                                      |                       |
|                  |                                                      |                       |
|                  |                                                      |                       |
|                  |                                                      |                       |
| 0                | ID: 5C57891862570665                                 |                       |

### 3.1. ОСНОВНЫЕ НАСТРОЙКИ

| Имя файла БД<br><sup>tsd</sup>                                                                 |   |
|------------------------------------------------------------------------------------------------|---|
| Автонумерация документа<br>Автоматическая нумерация документа при<br>создании                  |   |
| Переход на следующую строку<br>Переход на следующую строку документа<br>после ввода количества | 0 |
| Код операции для документа<br>980                                                              |   |
| Код аналитики поставщика<br>пс                                                                 |   |
| Шаблоны весовых штрихкодов                                                                     |   |
| Клавиатура<br>Отображать виртуальную клавиатуру                                                | 0 |
| Голосовые сообщения<br>Включить голосовые сообщения                                            | 0 |
| Названия полей ввода                                                                           |   |
|                                                                                                |   |
|                                                                                                |   |

|   | Название                | Назначение                                                                                                    |
|---|-------------------------|----------------------------------------------------------------------------------------------------|
| 1 | Имя файла БД            | Задает имя файла базы данных.                                                                                                    |
| 2 | Автонумерация документа | Автоматическая нумерация документа.<br>При создании нового документа в поле<br>«номер документа» будет подставляться<br>значение счетчика. Каждый день счетчик<br>начинается с единицы «1». |

Страница **7** из **18** 

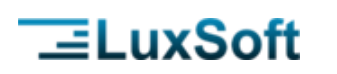

| 3 | Переход на следующую<br>строку | После ввода количества курсор<br>автоматически переходит на следующую<br>строку документа.                                                                             |
|---|--------------------------------|----------------------------------------------------------------------------------------------------|
| 4 | Код операции для документа     | Код операции, который будет<br>использоваться для <u>обработки заказов</u> .                                                                                           |
| 5 | Код аналитики поставщика       | Код аналитики (префикс) поставщика.<br>Например, если коды поставщиков имеют<br>вид «ПС00001», «ПС00001», то значение<br>данного параметра необходимо указать<br>«ПС». |
| 6 | Шаблоны весовых<br>штрихкодов  | Для распознавания весовых штрихкодов<br>необходимо прописать соответствующие<br>шаблоны.                                                                               |
| 7 | Клавиатура                     | Включение/выключение отображения виртуальной клавиатуры.                                                                                                    |
| 8 | Голосовые сообщения            | Использование голосовых сообщений.                                                                                                    |
| 9 | Название полей ввода           | Позволяет переименовывать поля для ввода информации в документах.                                                                                                    |

### 3.2. ON-LINE НАСТРОЙКИ

| ← On-line настройки                          |
|----------------------------------------------|
| On-line<br>Включить On-line обмен с сервером |
| Имя/IР-адрес сервера                         |
| Порт сервера                                 |
|                                              |
|                                              |
|                                              |
|                                              |
|                                              |
|                                              |
|                                              |
|                                              |

| 1         On-line         Включает дополнительный интерфейс и механизмы для работы в режиме On-line.           2         Имя/IP-адрес сервера         Имя или IP-адрес сервера. |   | Название             | Назначение                                                                 |
|----------------------------------------------------------------------------------------------------|---|----------------------|----------------------------------------------------------------------------|
| 2 Имя/IP-адрес сервера Имя или IP-адрес сервера.                                                                                                    | 1 | On-line              | Включает дополнительный интерфейс и механизмы для работы в режиме On-line. |
|                                                                                                    | 2 | Имя/IP-адрес сервера | Имя или IP-адрес сервера.                                                  |

Страница **8** из **18** 

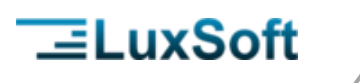

ТСР-порт сервера.

### 3.3. ОБНОВЛЕНИЕ ПРИЛОЖЕНИЯ

| <ul> <li>Обновление приложения</li> </ul>                                              |
|----------------------------------------------------------------------------------------|
| Автоматическая проверка<br>Автоматическая проверка обновления при<br>старте приложения |
| Ftp-сервер<br>office.luxsoft.by                                                        |
| Ftp-Пользователь<br>tsd                                                                |
| Ftp-Пороль<br>tsd                                                                      |
| Директория                                                                             |
|                                                                                        |
|                                                                                        |
|                                                                                        |
|                                                                                        |
|                                                                                        |
|                                                                                        |

|   | Название                | Назначение                                                                                                    |
|---|-------------------------|----------------------------------------------------------------------------------------------------|
| 1 | Автоматическая проверка | Включает проверку обновления при старте<br>программы в фоновом режиме и при<br>нахождении обновления будет показано<br>уведомление. |
| 2 | Ftp-сервер              | Данные для соединения с сервером                                                                                                    |
| 3 | Ftp-Пользователь        | обновлений.                                                                                                    |
| 4 | Ftp-Пароль              |                                                                                                    |
| 5 | Директория              |                                                                                                    |

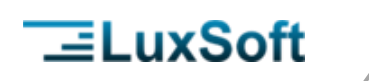

Страница 10 из 18

3.4. ОБМЕН

| Каталог обмена<br>Домен<br>Пользователь<br>Пароль | 🗲 Настройки    |  |
|---------------------------------------------------|----------------|--|
| Домен<br>Пользователь<br>Пароль                   | Каталог обмена |  |
| Пароль                                            | Домен          |  |
| Пароль                                            | Пользователь   |  |
|                                                   | Пароль         |  |
|                                                   |                |  |
|                                                   |                |  |
|                                                   |                |  |
|                                                   |                |  |
|                                                   |                |  |
|                                                   |                |  |
|                                                   |                |  |

|   | Название       | Назначение                 |
|---|----------------|----------------------------|
| 1 | Каталог обмена | Настройки сетевого обмена. |
| 2 | Домен          |                            |
| 3 | Пользователь   |                            |
| 4 | Пароль         |                            |

### 4. РАБОТА С ДОКУМЕНТАМИ

### 4.1. НАЧАЛО РАБОТЫ

Перед началом работы на ТСД или мобильном устройстве с заявками необходимо загрузить данные из IsFusion ERP. Если модуль настроен на работу в on-line режиме, необходимо авторизироваться.

#### 4.1.1. Авторизация

В рабочем меню выберите пункт **On-line авторизация**, затем введите логин и пароль пользователя.

Страница 11 из 18

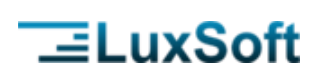

|                                                            | 穼 🛛 🖬 8:34 |                                                            | <b>令</b> ∕ 🛿 8:3 |
|------------------------------------------------------------|------------|------------------------------------------------------------|------------------|
|                                                            |            | ■ Мобильный заказ<br>Версия 1.1.0 Build: 18                |                  |
| Получено заказов: <b>3</b><br>Создано документов: <b>3</b> |            | Получено заказов: <b>3</b><br>Создано документов: <b>3</b> |                  |
| Обработка заказа                                           | -          |                                                            |                  |
| Новый документ                                             | _          | Авторизация                                                |                  |
| <br>Документы                                              | - 1        | <mark>Л</mark> огин<br>Пароль                              |                  |
| Обмен данными                                              |            |                                                            | ок               |
| <br>Оп-line авторизация                                    | - 1        |                                                            |                  |
|                                                            |            | Е<br>ID: 5C57891862570665<br>Демонстрационный режим        | ß                |
| пр: 5657891862570665<br>Демонстрационный режим             | 3          |                                                            |                  |

### 4.1.2. Загрузка базы данных

В рабочем меню выберите пункт Обмен данными и далее нажмите Загрузка

БД.

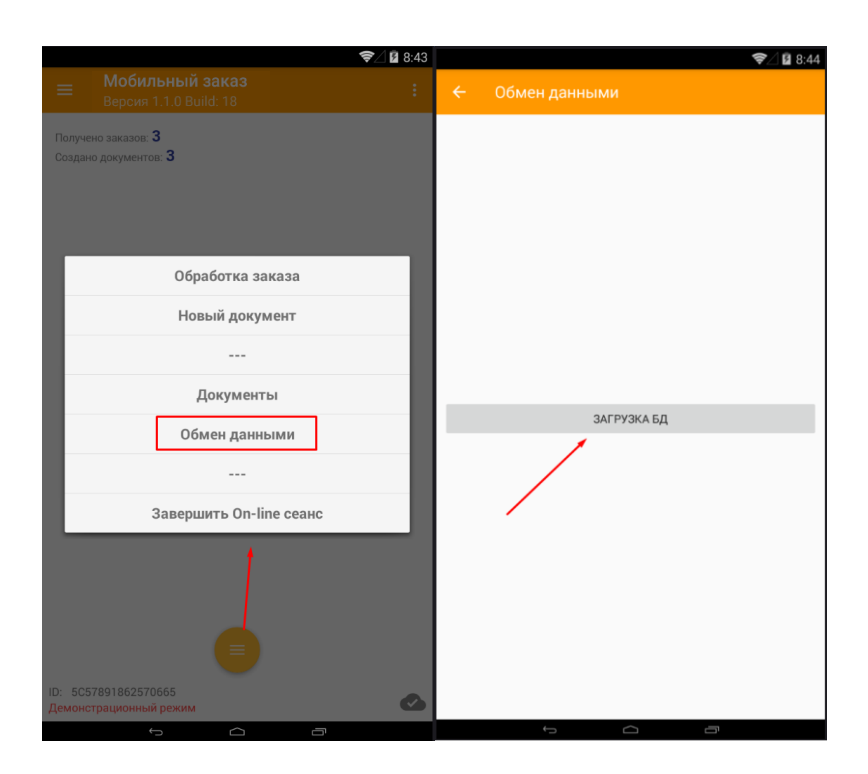

### 4.2. ЭКРАН ДОКУМЕНТЫ

Данная форма отображает список активных и архивных документов. Документ попадает в архив после его выгрузки в торговую систему.

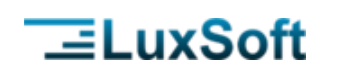

| прие      | и из ТСЛ рушной зэр          | RKN              |         |
|-----------|------------------------------|------------------|---------|
| Дата      | 2021-04-08 15:25:17          |                  |         |
| Номе      | p 2                          |                  |         |
| Сумм Пози | а 0.00 Кол-во 0.0<br>ний 10  |                  |         |
| ΑΓΡΟ      | КОМБИНАТ КОЛОС               |                  |         |
| прие      | м из ТСД ручной зая          | вки              |         |
| Дата      | 2021-04-08 15:28:20          |                  |         |
| Сумм      | р 3<br>а 0.00 Кол-во 0.0     |                  |         |
| Позиц     | ций О                        |                  |         |
| лидо      | КОЕ ПИВО, ОАО                |                  |         |
| Пата      | 2021-04-08 16:39:26          | ованнои заявки   |         |
| Номе      | p 080035                     |                  |         |
| Сумм      | а 54.42 Кол-во 74.0          |                  |         |
| Пози      | ций 10<br>ООПВНЕШТОРГ БЕЛКОС |                  |         |
| ПРЕД      | ПРИЯТИЕ/Склад БЕЛКО          | ОПВНЕШТОРГ БЕЛКО | опсоюзи |
| УНИТ      | АРНОЕ ПРЕДПРИЯТИЕ            |                  |         |
|           |                              |                  |         |
|           |                              |                  |         |
|           |                              |                  |         |
|           |                              |                  |         |
|           |                              |                  |         |
|           |                              |                  |         |
|           |                              |                  |         |
|           |                              |                  |         |
|           |                              |                  |         |
|           |                              |                  |         |
|           |                              |                  | -       |
|           |                              |                  | 1       |
|           |                              |                  |         |
|           |                              |                  |         |
|           |                              |                  |         |

Переключатель архивных документов.

служит для перехода в режим просмотра

архивных документов.

Кнопка 🤝 служит для создания нового документа.

Архив

### 4.3. ОСНОВНЫЕ ДЕЙСТВИЯ ПРИ РАБОТЕ С ДОКУМЕНТАМИ

#### 4.3.1. Сортировка и фильтрация

Чтобы приступить к работе с документом, его надо открыть. Для этого его кликом выбирают в списке документов. Открывается список позиций документа. По каждой позиции, кроме наименования и штрихкода товара указаны:

- количество в упаковке
- количество в заказе
- рекомендованное количество
- цена
- текущий остаток на складе
- проданное количество
- дни до следующей поставки

Кнопка 🦳 служит для добавления позиций в документ, кнопка 🗾 вызывает

меню документа, кнопка 🔋 вызывает меню позиции документа.

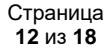

Страница 13 из 18

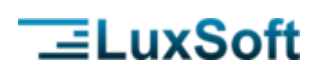

| ← Скорректированный в ТСД заказ     №237174, 31-03-22                                                                                                    | Q: ←                                                           | Скорректированный в ТСД :<br>№237174, 31-03-22                                                                                                    | Доп. информаци                      | я            |
|----------------------------------------------------------------------------------------------------|----------------------------------------------------------------|----------------------------------------------------------------------------------------------------|-------------------------------------|--------------|
| Поставщик: ПИВОВАРЕННАЯ КОМПАНИЯ АЛИВАРИЯ, ОАО<br>Дата пост.: 25.05.2021 Позиций: 2 Сумма: 104.16<br>Мин. симма заказа: 50.00                                                                                                    | Поставл<br>Дата по<br>Мин. с                                   | цик: ПИВОВАРЕННАЯ КОМПАНИЯ АЛИВАРИЯ<br>ст.: 25.05.2021 Позиций: 2 Сумма: 104.16<br>умма заказа: 50.00                                                             | Сортировка                          |              |
| нил. Сучина заказа обоб<br>1. Пиво в стекличной таре РБ<br>Ши 4600682068116 В упак. 20 игг<br>Заказано <u>20.0</u> Рекомендовано <u>20.0</u><br>Цена розк. 2.59 Цена пост. 1.68<br>Ост. 8.0<br>Влей до след. пост. 8<br>Полект. 4.00 | 1. Пи<br>Пиво и<br>ШК 44<br>Заказ<br>Цена ј<br>Ост. 8<br>Дней, | наю туборг Грин Tuborg Green бут 0,<br>в стекланной таре РБ<br>500682086116 Вупак. 20 шт<br>анс 20.0 Рекомендовано 20.0<br>0,<br>0,<br>0, след, пост. 8<br>м. 400 | Расхождения<br>Ненулевые<br>Нулевые |              |
| 2. Пиво Аливария Золотое ж/6 0,45л<br>Тиво в алюминиевой банке РБ<br>ШК 4810038006624 шт<br>Заказано <u>63.0</u> Рекомендовано <u>63.0</u><br>Цена розн. 1.59 Цена пост. 1.12<br>Dcr. 98.0                                           | 2. Пи<br>Пиво п<br>ШК 44<br>Заказ<br>Цена<br>Ост. 9            | во Аливария Золотое ж/б 0,45л<br>з алюминиевой банке Р5<br>310038006624 шт<br>ана <u>63.0</u> Рекомендовано <u>63.0</u><br>оран. 1.59 Цена пост. 1.12<br>8.0      | Обнулить количн<br>Отчет по категор | ество<br>рии |
| Тродано: 210.00                                                                                                    | Прода                                                          | No. 210.00                                                                                                    |                                     |              |
|                                                                                                    | +                                                              |                                                                                                    |                                     | +            |

### Пункты меню документа

|   | Название        | Назначение                                                                                                    |
|---|-----------------|----------------------------------------------------------------------------------------------------|
| 1 | Доп. информация | Отображается информация о выделенном<br>товаре<br>✓ Информация о товаре           Вафли со вкусом топленого молока 200г           шк: 4603593010706 шт           ЦенаР: 1.35 ЦенаП: 0.91 ост. 0.0 Рез: 0.0           Резерв зак: 2.00           Резерв прод: 7.00           Дней до след. пост.: 8 |
| 2 | Сортировка      | Позволяет отсортировать товар по<br>наименованию, штрихкоду или количеству<br>выберите сортировку<br>нет сортировки<br>наименование<br>штрихкод<br>Количество                                                                                                    |
| 3 | Расхождения     | Отображаются только позиции, по которым<br>были внесены изменения                                                                                                    |
| 4 | Нулевые         | Отображаются только позиции с нулевым количеством                                                                                                    |
| 5 | Ненулевые       | Отображаются только позиции с<br>положительным количеством                                                                                                    |

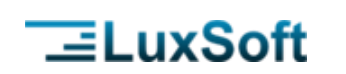

#### Пункты меню позиции документа

|   | Название            | Назначение                                                                                   |
|---|---------------------|----------------------------------------------------------------------------------------------|
| 1 | Обнулить количество | Изменяет заказаноое количество на «0»                                                        |
| 2 | Отчет по категории  | Отображает информацию по наличию товаров той же товарной группы, к которой относится позиция |

#### 4.3.2. Удаление документа

Для удаления документа его необходимо сначала закрыть: выделить долгим кликом и нажать . Затем выделить закрытый документ, нажать , и ввести пароль подтверждения «123». Введение простого пароля позволяет избежать случайного удаления документов.

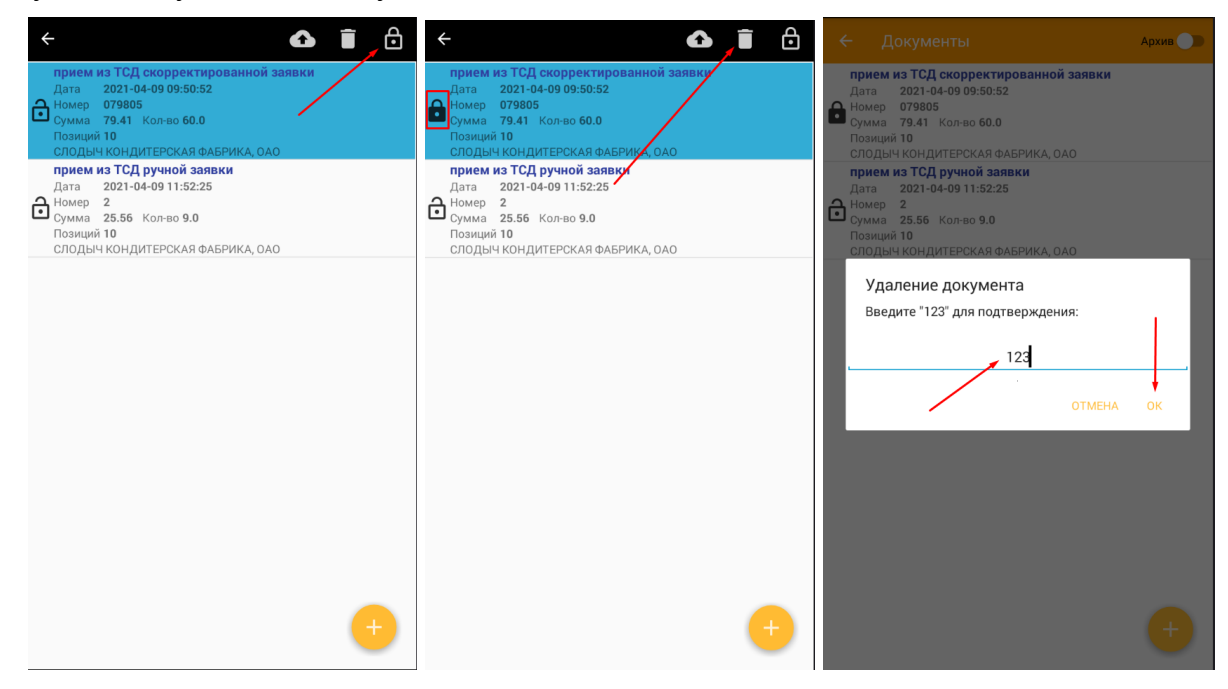

#### 4.3.3. Выгрузка документа в торговую систему

Выгружать можно только закрытые документы, поэтому предварительно необходимо закрыть документ (см. п. <u>Удаление документа</u>). Затем необходимо выделить долгим нажатием закрытый документ и нажать .

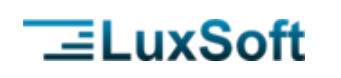

| ÷                                                   | <b>_</b>                                                                                                    | Î Ô |
|-----------------------------------------------------|----------------------------------------------------------------------------------------------------|-----|
| прием<br>Дата<br>Номер<br>Сумма<br>Позиции<br>СЛОДЫ | из ТСД скорректированной заявки<br>2021-04-09 09:50:52<br>079805<br>79.41 Кол-во 60.0<br>110<br>4 КОНДИТЕРСКАЯ ФАБРИКА, ОАО |     |
| прием<br>Дата<br>Номер<br>Зумма<br>Позиции<br>Слоды | из ТСД ручной заявки<br>2021-04-09 11:52:25<br>2<br>25.56 Кол-во 9.0<br>110<br>4 КОНДИТЕРСКАЯ ФАБРИКА, ОАО                  |     |
|                                                     |                                                                                                    |     |
|                                                     |                                                                                                    |     |
|                                                     |                                                                                                    |     |
|                                                     |                                                                                                    |     |
|                                                     |                                                                                                    | 4   |
|                                                     |                                                                                                    |     |

### 4.4. КОРРЕКТИРОВКА ЗАКАЗА

Чтобы откорректировать загруженные из IsFusion ERP заказы необходимо:

• в рабочем меню выбрать Обработка заказа;

• на экране появиться список доступных заказов. Выберите долгим кликом заказ для обработки. Выбранный заказ будет выделен цветом.

Подтвердите выбор нажатием

| =                |                                 | 🗧 Заказы 🔍 Архив 🧼                                                                                                    | €                                                                                                    |
|------------------|---------------------------------|----------------------------------------------------------------------------------------------------|----------------------------------------------------------------------------------------------------|
| Получе<br>Создан | но заказов: 10<br>документов: 1 | W32271           Длга 11.06.2021           Ормал 7.90 Позиций 27           ЛИДСКИЙ МОЛОЧНО-КОНСЕРВНЫЙ КОМБИНАТ, ОАО           W32272           Дага 10.06.2021           Дага 10.06.2021           Дага 10.06.2021           Дага 10.06.2021           Сумма 72.00 Позиций 22           Семенана фирмы Ай-Би-30 Комплани, ичуптти/Склад Семена фирмы Ай-Би-30 Комплани, ичуптти           W32226                                                                                                    | №32271<br>Дита 11.06.2021 Дата пост. 11.06.2021<br>Сумма 7.90 Позиций 27<br>ЛИДСКИЙ МОЛОЧНО-КОНСЕРВНЫЙ КОМБИНАТ, ОАО<br>№32272<br>Дата 10.06.2021 Дата пост. 14.06.2021<br>Сумма 1200.00 Позиций 22<br>СЕМЕНА ФИРМЫ АЙ-ЕИ-3С КОМПАНИ, ИЧУПТП/Склад СЕМЕНА ФИРМЫ АЙ-<br>БИ-3С КОМПАНИ, ИЧУПТП<br>№32265 |
|                  | Обработка заказа                | Дата 99.06.2021 Дата пост. 09.06.2021<br>Сумма 138.41 Гознций 6<br>КРАСНЫЙ ПИЩЕВИК, ОАО<br>№32266<br>Дата 99.06.2021 Дата пост. 09.06.2021                                                                                                    | Дата 09.06.2021 Дата пост. 09.06.2021<br>Сумма 138.41 Гоанций 6<br>КРАСНЫЙ ПИЩЕВИК, ОАО<br>№32266<br>Дата 09.06.2021 Дата пост. 09.06.2021                                                                                                    |
|                  | Новый документ                  | Сумма 59.42 Позиций 4<br>ЛИДАПИЦЕКОНЦЕНТРАТЫ, ОАО                                                                                                    | Сумма 59.42 Позиций 4<br>ЛИДАПИЦЕКОНЦЕНТРАТЫ, ОАО                                                                                                    |
|                  | <br>Документы                   | н эдсог<br>Дата 09.06.2021 Дата пост. 09.06.2021<br>Сумма 70.35 Позиций 7<br>ЛИДСКИЙ МОЛОЧНО-КОНСЕРВНЫЙ КОМБИНАТ, ОАО                                                                                                    | №32207<br>Дата 09.06.2021 Датапост. 09.06.2021<br>Сумма 70.35 Позиций 7<br>ЛИДСКИЙ МОЛОЧНО-КОНСЕРВНЫЙ КОМБИНАТ, ОАО                                                                                                    |
|                  | Обмен данными                   | №322668<br>Дата 09.06.2021 Дата пост. 09.06.2021<br>Сумма 50.24 Позиций 5<br>ЛИДСКИЙ МОЛОЧНО-КОНСЕРВНЫЙ КОМБИНАТ, ОАО                                                                                                    | №32268<br>Дата 09.06.2021 Дата пост. 09.06.2021<br>Сумма 50.24 Позиций 5<br>лидский молочно-консеревный комбинат. 0А0                                                                                                    |
|                  | <br>On-line авторизация         | №32264<br>Дата 09.06.2021 Дата пост. 09.06.2021<br>Сумма 189.52 Позиций 8<br>Слонимский мясокомБинат                                                                                                    | №32264<br>Дата 09.06.2021 Дата пост. 09.06.2021<br>Сумма 189.52 Позиций 8<br>Слонимский мясокомбинат                                                                                                    |
|                  |                                 | N922269     Дата 9.06.2021 Дата пост. 10.06.2021     Сумма 134.64 Позиций 19     Белкоопвнешторът Белкоопсоюза, унитарное предприятие/Склад     Белкоопвнешторът Белкоопсоюза, унитарное предприятие     Мага 08.06.2021 Дата пост. 08.06.2021     Дата 08.06.2021 Дата пост. 08.06.2021     Сумма 133.99 Позиций 17     Белкоопвнешторът Белкоопсоюза, унитарное предприятие/Склад     Белкоопвнешторът Белкоопсоюза, унитарное предприятие/Склад     Белкоопвнешторът Белкоопсоюза, унитарное предприятие/Склад     Белкоопвнешторът Белкоопсоюза, унитарное предприятие/Склад     Белкоопвнешторът Белкоопсоюза, унитарное предприятие/Склад |                                                                                                    |
| ID: 708          | 1899£42783F25                   | №32263<br>Дата 04.06.2021 Дата пост. 04.06.2021<br>Сумма 50.00 Позиций 1<br>Современные технологии торговли 2 - ТЕСТ ЕDI                                                                                                    | исилосинальных ист. в салиосилосилов, Ули имятие пледнятия ис<br>№22263<br>Дата 04.06.2021 Дата пост. 04.06.2021<br>Сумиа 50.00 Позиций 1<br>Современные технологии торговли 2 - ТЕСТ ЕDI                                                                                                    |

Будет создан и открыт документ для корректировки заказа.

В верхней части экрана отображаются данные заказа: поставщик, дата поставки и количество позиций.

#### 4.4.1. Изменение количества в заказе

⊒LuxSoft

Для изменения количества по позиции необходимо долгим кликом открыть окно изменения количество и ввести нужное значение. В окне также указано количество в упаковке (если установлено для товара в ERP системе) и количество упаковок в заказе. Можно указывать количество единиц или количество упаковок товара, пересчет второго показателя осуществляется автоматически. Для информированного принятия решения по каждому товару можно просмотреть резерв закупки и продажи открыв дополнительную информацию по товару (см. п.4.3 Основные действия при работе с документом).

|                                                                                                    | ۹ : |                                                                                                    | ۹ : | ← Скорректированный в ТСД заказ<br>№237174, 31-03-22                                                                          | ۹ : |
|----------------------------------------------------------------------------------------------------|-----|----------------------------------------------------------------------------------------------------|-----|----------------------------------------------------------------------------------------------------|-----|
| Поставщик: ПИВОВАРЕННАЯ КОМПАНИЯ АЛИВАРИЯ, ОАО<br>Дата пост.: 25.05.2021 Позиций: 2 Сумма: 104.16<br>Мин. сумма заказа: 50.00                                                               |     | Поставщик: ПИВОВАРЕННАЯ КОМПАНИЯ АЛИВАРИЯ, ОАО<br>Дата пост.: 25.05.2021 Пожиций: 2 сумма: 104.16<br>Мин. сумма заказа: 50.00                  |     | поставщик: ПИВОВАРЕННАЯ КОМПАНИЯ АЛИВАРИЯ, ОАО<br>Дата пост.: 25.05.2021 Позиций: 2 Сумиа: 104.16<br>Мин. сумма заказа: 50.00 |     |
| <ol> <li>Пиво Туборг Грин Tuborg Green бут 0,5л</li> <li>Пиво в стеклянной таре РБ<br/>ШК 4600682086116 В упак. 20 шт</li> </ol>                                                            | :   | <ol> <li>Пиво Туборг Грин Tuborg Green бут 0,5л</li> <li>Пиво в стеклянной таре РБ</li> <li>ШК 4600682086116 В упак. 20 шт</li> </ol>          | :   | 1. Пиво Туборг Грин Tuborg Green бут 0,5л<br>Пиво в стеклянной таре РБ<br>ШК 4600682086116 В улак. 20 шт                      | :   |
| Заказано <b>20.0</b> Рекомендовано <u>20.0</u><br>Цена розн. <b>2.5</b> 9 Цена пост. <b>1.68</b><br>Ост. <b>8.0</b><br>Дней до спед. пост. 8<br>Продано: <b>4.00</b>                        |     | Заказано 20.0 Рекомендовано 20.0<br>Цена рода 20.0 Комичество<br>Ост. 8.0 Комичество<br>Диж и до 20.0                                          | ъ   | Заказано 20.0 Рекомендовно 20.0<br>Цена розго 55 становано 1.68<br>Ост. 8.0<br>Дина до Колинество<br>Прина до Колинество      |     |
| 2. Пиво Аливария Золотое ж/6 0,45л<br>Пиво в аломиниской банке Р5<br>Шк. 4810038006624 шт<br>Заказано <u>63.0</u> Рекомендовано <u>63.0</u><br>Цена розн. 1.59 Цена пост. 1.12<br>Сот. 98.0 | :   | 2. Пиво         Количество в упаковке           ик 4810         20.0           Склазного         упаковок           Ост. 98.0         Упаковок | :   | 2. Пипо<br>Пипо в Количество в упаковке<br>20.0<br>20.0<br>Упаковок<br>0                                                      | :   |
| Дней до след пост.: 8<br>Продено: 210.00                                                                                                    |     | продина<br>родина<br>Комментарий<br>Комментарий                                                                                                |     | реві до такон при при при при при при при при при при                                                                         |     |
|                                                                                                    |     | ок                                                                                                    | 4   | ок                                                                                                    |     |
|                                                                                                    |     |                                                                                                    |     |                                                                                                    |     |
|                                                                                                    | •   |                                                                                                    | +   |                                                                                                    |     |

Если позицию необходимо удалить, проставляется количество 0.

Позиции, по которым были внесены изменения, отображаются в заказе красным цветом

#### 4.4.2. Добавление позиций в заказ

Чтобы добавить позиции в заказ необходимо нажать кнопку —. Появится список товаров из ассортимента поставщика.

По каждому товару из ассортимента указаны цены, резервы и остатки. Также указана информация по количеству позиций в заказе, а также для каждой позиции, которая уже отобрана, указано отобранное количество.

По кнопке 🗾 доступна команда **Показать отобранные**, по которой в ассортименте поставщика отобразятся только те позиции, которые уже включены в заказ, и их количество.

Для поиска нужного товара можно воспользоваться кнопкой . В таком случае поиск осуществляется по наименованию товара.

Чтобы добавить товар, необходимо выбрать его долгим кликом и ввести количество для заказа, также можно добавить комментарий к товарной позиции. После того, как отобраны все необходимые товары из ассортимента, необходимо подтвердить отбор, нажав ОК. Товары будут добавлены в заказ и выделены зеленым цветом.

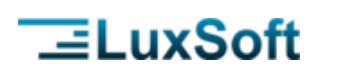

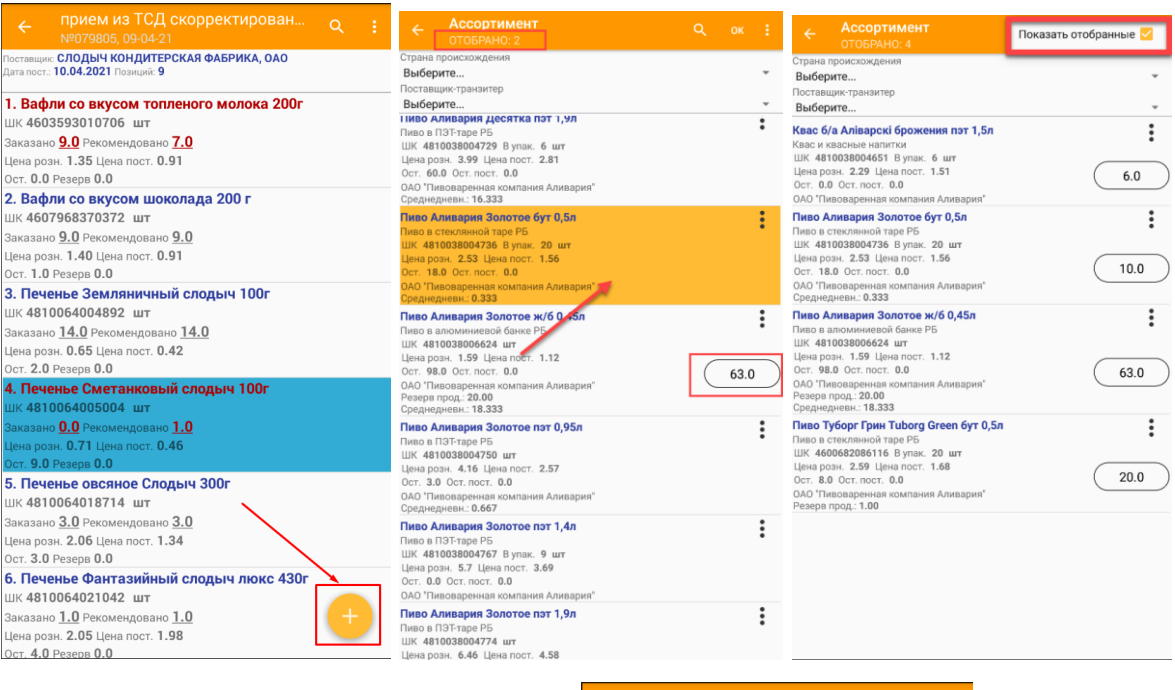

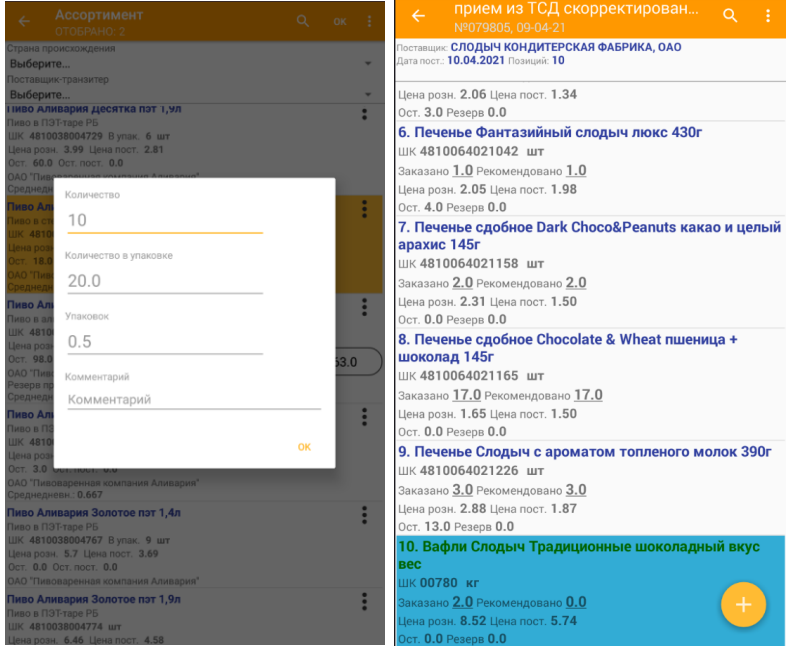

### 4.5. СОЗДАНИЕ НОВОГО ЗАКАЗА

Перейдите на экран Документы и нажмите 🤛

Выберите вид операции Прием из ТСД ручной заявки.

Выберите поставщика из списка, а затем подтвердите создание нового документа . Он появиться в списке документов.

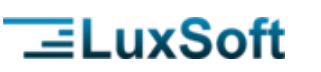

### Вид операции Вид операции прием из ТСД ручной заявки Выберите вид операции Выберите вид операции Номер документа Номер документа 2 2 Комментарий омментарий Поставщики Выберите... Выберите вид операции прием из ТСД ручной заявки ЗАКРЫТЬ

Мобильный заказ

В заявку можно добавлять отдельные товары по такому же алгоритму, как и при корректировке (см. п. <u>Добавление позиций в заказ</u>).

Также можно добавить сразу все товары поставщика и далее корректировать

количество. Для этого необходимо вызвать меню документа 🧾 и выбрать Заполнить из ассортимента.

Все товары ассортимента поставщика будут добавлены в заявку с нулевым количеством.

| ← прием из ТСД ручной заявки ♀ :<br>№2, 09-04-21          | ← прием из ТСД р<br>№2, 09-04-21          | Доп. информация | ← прием из ТСД ручной заявки ♀ :<br>№2, 09-04-21           |
|-----------------------------------------------------------|-------------------------------------------|-----------------|------------------------------------------------------------|
| Поставщик: СЛОДЫЧ КОНДИТЕРСКАЯ ФАБРИКА, ОАО<br>Позиций: О | Поставщик: СЛОДЫЧ КОНДИТЕРС<br>Позиций: 0 | Сортировка      | Поставщинс СЛОДЫЧ КОНДИТЕРСКАЯ ФАБРИКА, ОАО<br>Позиций: 10 |
|                                                           | Заполнить из ассортиме                    |                 | 1. Вафли Слодыч Традиционные шоколадный вкус вес           |
|                                                           |                                           | Ненулевые       | Заказано <b>0.0</b>                                        |
|                                                           |                                           | Нулевые         | Цена розн. 8.52 Цена пост. 5.74<br>Ост. 0.0 Резерв 0.0     |
|                                                           |                                           |                 | 2. Печенье затяжное Крепыш вес                             |
|                                                           |                                           |                 | ШК 01106 кг                                                |
|                                                           | список пуст                               |                 | Заказано 0.0                                               |
|                                                           |                                           |                 | цена розн. 0.00 цена пост. 3.35<br>Ост. 0.0 Резере 0.0     |
|                                                           |                                           |                 | 3. Печенье затяжное Крокетный сполыч вес                   |
|                                                           |                                           |                 | шк 01112 кг                                                |
|                                                           |                                           |                 | Заказано 0.0                                               |
|                                                           |                                           |                 | Цена розн. 0.00 Цена пост. 3.55                            |
| список пуст                                               |                                           |                 | Ост. <b>0.0</b> Резерв <b>0.0</b>                          |
|                                                           |                                           |                 | 4. Печенье затяжное Мариэрта вес                           |
|                                                           |                                           |                 | ШК <b>01116 кг</b>                                         |
|                                                           |                                           |                 | Заказано <u>0.0</u>                                        |
|                                                           |                                           |                 | Цена розн. 5.27 Цена пост. 3.55                            |
|                                                           |                                           |                 | Ост. 5.0 Резерв 0.0                                        |
|                                                           |                                           |                 | 5. Печенье кураоье вес                                     |
|                                                           |                                           |                 |                                                            |
|                                                           |                                           |                 | Заказано <u>0.0</u>                                        |
|                                                           |                                           |                 | Ост. 3.228 Резерв 0.0                                      |
|                                                           |                                           |                 | 6. Печенье овсяное Слодыч вес                              |
|                                                           |                                           |                 | шк 01145 кг                                                |
|                                                           | ( <del>+</del> )                          |                 | <u>Заказано 0.0</u> +                                      |
|                                                           |                                           |                 | Цена розн. 5.84 Цена пост. 3.93                            |
|                                                           |                                           |                 | Ост. 0.0 Резерв 0.0                                        |

Далее документ обрабатывается так же, как при корректировке заявки.